# RV215W上的IPv6 LAN配置

## 目標

IPv6是IP的最新版本,旨在取代目前的IPv4系統,因為IPv4地址已接近耗盡,IPv6越來越受歡 迎。與IPv4相比,IPv6提供的IP地址量要大得多。現在,配置IPv6有助於使網路為未來電腦網 路的發展做好準備。本文說明如何在RV215W上配置IPv6 LAN設定。

## 適用裝置

·RV215W

#### 軟體版本

•1.1.0.5

### IPv6 LAN配置

#### IPv6模式配置

RV215W必須將LAN設定為IPv6才能配置IPv6。以下過程介紹如何在RV215W上為IPv6配置 LAN IP模式。

步驟1.登入到Web配置實用程式並選擇Networking > IP Mode。 IP Mode頁面隨即開啟:

| IP Mode                    |                         |   |  |  |
|----------------------------|-------------------------|---|--|--|
| IP Mode:                   | LAN:IPv4+IPv6, WAN:IPv4 | • |  |  |
| Show Static 6to4 DNS Entry |                         |   |  |  |
| Save                       | Cancel                  |   |  |  |

步驟2.從「IP模式」下拉選單中選擇LAN:IPv6、WAN:IPv4、LAN:IPv6、WAN:IPv6、 LAN:IPv4+IPv6、WAN:IPv4或LAN:IPv4+IPv6、WAN:IPv4+IPv6。這些選項允許在IPv6上使 用LAN介面。

步驟3.按一下「Save」。

#### IPv6 LAN配置

以下過程介紹了如何配置IPv6的LAN設定。

步驟1.登入到Web配置實用程式並選擇**Networking > IPv6 >IPv6 LAN Configuration**。系統將 顯示*IPv6 LAN Configuration*頁面:

| IPv6 LAN Confi                               | guration                                                      |                                    |                    |  |  |
|----------------------------------------------|---------------------------------------------------------------|------------------------------------|--------------------|--|--|
| IPv6                                         |                                                               |                                    |                    |  |  |
| IPv6 Address:                                | 2001:0DB8:0000:0000:0000:0000:0001                            |                                    |                    |  |  |
| IPv6 Prefix Length:                          | 32 (Range: 0-128, Default: 64)                                |                                    |                    |  |  |
| Server Settings(DH                           | CPv6)                                                         |                                    |                    |  |  |
| DHCP Status:                                 | C Enable                                                      |                                    |                    |  |  |
| Domain Name:                                 | ExampleDomainName.com                                         |                                    |                    |  |  |
| Server Preference:                           | 250 (Range: 0-255, Default: 255)                              |                                    |                    |  |  |
| DNS Server:                                  | Use DNS as Below 👻                                            |                                    |                    |  |  |
| Static DNS 1 :                               | 2001:0DB8:0000:0000:0000:0000:00002                           |                                    |                    |  |  |
| Static DNS 2 :                               | 2001:0DB8:0000:0000:0000:0000:0003                            |                                    |                    |  |  |
| Client Lease Time:                           | 120 minutes ( 0 means one day ) (Range: 0 - 9999, Default: 0) |                                    |                    |  |  |
| You must save before you can edit or delete. |                                                               |                                    |                    |  |  |
| IPv6 Address Poo                             | I Table                                                       |                                    |                    |  |  |
| Start Addre                                  | SS                                                            | End Address                        | IPv6 Prefix Length |  |  |
| 2001:0DB8:0000:0000:0000:0000:00004          |                                                               | 2001:0DB8:0000:0000:0000:0000:FFFF | 32                 |  |  |
| 2001:0DB8::0001:0000                         |                                                               | 2001:0DB8::FFFF:FFFF               | 32                 |  |  |
| Add Row                                      | Edit Delete                                                   |                                    |                    |  |  |
|                                              |                                                               |                                    |                    |  |  |
| Save Ca                                      | ncel                                                          |                                    |                    |  |  |

步驟2.在IPv6 Address欄位中,輸入要用作LAN介面IPv6地址的IPv6地址。輸入的IPv6地址可 以採用雙冒號標籤,也可以不使用雙冒號標籤。

步驟3.在IPv6 Prefix Length欄位中,輸入IPv6地址的網路部分的長度。

步驟4.要將RV215W設定為IPv6 DHCP伺服器,請選中DHCP Status欄位中的**Enable**覈取方塊。DHCP伺服器在裝置連線到LAN時自動為其分配IPv6地址。

| IPv6 LAN Config                              | guration                                                      |                                    |                    |  |
|----------------------------------------------|---------------------------------------------------------------|------------------------------------|--------------------|--|
| IPv6                                         |                                                               |                                    |                    |  |
| IPv6 Address:                                | 2001:0DB8:0000:0000:0000:0000:0001                            |                                    |                    |  |
| IPv6 Prefix Length:                          | 32 (Range: 0-128, Default: 64)                                |                                    |                    |  |
| Server Settings(DHC                          | CPv6)                                                         |                                    |                    |  |
| DHCP Status:                                 | C Enable                                                      |                                    |                    |  |
| Domain Name:                                 | ExampleDomainName.com                                         |                                    |                    |  |
| Server Preference:                           | 250 (Range: 0-255, Default: 255)                              |                                    |                    |  |
| DNS Server:                                  | Use DNS as Below 👻                                            |                                    |                    |  |
| Static DNS 1 :                               | 2001:0DB8:0000:0000:0000:0000:0002                            |                                    |                    |  |
| Static DNS 2 :                               | 2001:0DB8:0000:0000:0000:0000:0003                            |                                    |                    |  |
| Client Lease Time:                           | 120 minutes ( 0 means one day ) (Range: 0 - 9999, Default: 0) |                                    |                    |  |
| You must save before you can edit or delete. |                                                               |                                    |                    |  |
| IPv6 Address Pool                            | Table                                                         |                                    |                    |  |
| Start Addre                                  | SS                                                            | End Address                        | IPv6 Prefix Length |  |
| 2001:0DB8:0000:0000:0000:0000:00004          |                                                               | 2001:0DB8:0000:0000:0000:0000:FFFF | 32                 |  |
| 2001:0DB8::0001:0000                         |                                                               | 2001:0DB8::FFFF:FFFF               | 32                 |  |
| Add Row Edit Delete                          |                                                               |                                    |                    |  |
|                                              |                                                               |                                    |                    |  |
| Save Ca                                      | ncel                                                          |                                    |                    |  |

步驟5.(可選)在Domain Name欄位中,輸入DHCP伺服器的域名。

步驟6.在「伺服器首選項」欄位中輸入RV215W DHCP伺服器的伺服器首選項級別。如果網路中存在多個DHCP伺服器,則允許具有最高優先順序的伺服器分配地址。

步驟7.從DNS Server下拉選單中,選擇一個選項。域名系統(DNS)伺服器將IP地址對映到使用 者輸入的域名。

·使用DNS代理 — 此選項使用代理DNS伺服器。

·使用ISP提供的DNS — 此選項使用ISP提供的DNS伺服器。

·如下所示使用DNS — 此選項最多使用兩個指定的DNS伺服器。

| IPv6 LAN Confi                               | guration                                                      |                                         |                    |  |  |
|----------------------------------------------|---------------------------------------------------------------|-----------------------------------------|--------------------|--|--|
| IPv6                                         |                                                               |                                         |                    |  |  |
| IPv6 Address:                                | 2001:0DB8:0000:0000:0000:0000:0001                            |                                         |                    |  |  |
| IPv6 Prefix Length:                          | 32 (Range: 0-128, Default: 64)                                |                                         |                    |  |  |
| Server Settings(DH                           | CPv6)                                                         |                                         |                    |  |  |
| DHCP Status:                                 | Enable                                                        |                                         |                    |  |  |
| Domain Name:                                 | ExampleDomainName.com                                         |                                         |                    |  |  |
| Server Preference:                           | 250 (Range: 0-255, Default: 255)                              |                                         |                    |  |  |
| DNS Server:                                  | Use DNS as Below 👻                                            |                                         |                    |  |  |
| Static DNS 1 :                               | 2001:0DB8:0000:0000:0000:0000:0002                            |                                         |                    |  |  |
| Static DNS 2 :                               | 2001:0DB8:0000:0000:0000:0000:0003                            |                                         |                    |  |  |
| Client Lease Time:                           | 120 minutes ( 0 means one day ) (Range: 0 - 9999, Default: 0) |                                         |                    |  |  |
| You must save before you can edit or delete. |                                                               |                                         |                    |  |  |
| IPv6 Address Poo                             | l Table                                                       |                                         |                    |  |  |
| Start Addre                                  | SS                                                            | End Address                             | IPv6 Prefix Length |  |  |
| 2001:0DB8:0000:0000:0000:0000:00004          |                                                               | 2001:0DB8:0000:0000:0000:0000:0000:FFFF | 32                 |  |  |
| 2001:0DB8::0001:0000                         |                                                               | 2001:0DB8::FFFF:FFF                     | 32                 |  |  |
| Add Row Edit Delete                          |                                                               |                                         |                    |  |  |
|                                              |                                                               |                                         |                    |  |  |
| Save Ca                                      | ncel                                                          |                                         |                    |  |  |

步驟8.如果在步驟7中選擇如下使用DNS,請在Static DNS 1欄位中輸入要在IPv6網路上使用 的主DNS伺服器的IPv6地址。

步驟9.如果在步驟7中選擇如下使用DNS,請在「靜態DNS 2」欄位中輸入要在IPv6網路上使用的輔助DNS伺服器的IPv6地址。

| IPv6 LAN Config                     | guration                                                                         |              |                          |         |    |                    |
|-------------------------------------|----------------------------------------------------------------------------------|--------------|--------------------------|---------|----|--------------------|
| IPv6                                |                                                                                  |              |                          |         |    |                    |
| IPv6 Address:                       | 2001:0DB8:0000:0000:0000:0000:0001                                               |              |                          |         |    |                    |
| IPv6 Prefix Length:                 | 32 (Range: 0-128, Default: 64)                                                   |              |                          |         |    |                    |
| Server Settings(DHC                 | CPv6)                                                                            |              |                          |         |    |                    |
| DHCP Status:                        | Enable                                                                           |              |                          |         |    |                    |
| Domain Name:                        | ExampleDo                                                                        | mainName.com |                          |         |    |                    |
| Server Preference:                  | 250 (Range: 0-255, Default: 255)                                                 |              |                          |         |    |                    |
| DNS Server:                         | Use DNS as Below 👻                                                               |              |                          |         |    |                    |
| Static DNS 1 :                      | 2001:0DB8:0000:0000:0000:0000:00002                                              |              |                          |         |    |                    |
| Static DNS 2 :                      | 2001:0DB8:0000:0000:0000:0000:00003                                              |              |                          |         |    |                    |
| Client Lease Time:                  | Client Lease Time: 120 minutes ( 0 means one day ) (Range: 0 - 9999, Default: 0) |              |                          |         |    |                    |
| You must save befor                 | re you can edit                                                                  | t or delete. |                          |         |    |                    |
| IPv6 Address Pool                   | Table                                                                            |              |                          |         |    |                    |
| Start Addre                         | Start Address                                                                    |              | End Addres               | S       |    | IPv6 Prefix Length |
| 2001:0DB8:0000:0000:0000:0000:00004 |                                                                                  | 2001:0DB8    | :0000:0000:0000:0000:000 | 00:FFFF | 32 |                    |
| 2001:0DB8::0001:0000                |                                                                                  | 2001:0DB     | 8::FFFF:FFFF             |         | 32 |                    |
| Add Row                             | Edit                                                                             | Delete       |                          |         |    |                    |
|                                     |                                                                                  |              |                          |         |    |                    |
| Save Ca                             | ncel                                                                             |              |                          |         |    |                    |

步驟10.在Client Lease Time欄位中,輸入將地址租給客戶端的時間(以分鐘為單位)。值為

步驟11.要新增新的IPv6地址池,請在IPv6地址池表中按一下Add Row,或編輯現有池,選中 該池的覈取方塊並按一下Edit。地址池是分配給DHCP客戶端的IP地址範圍。

#### IPv6 LAN Configuration

| IDv6                                         |                                                                   |                    |                                    |                    |  |
|----------------------------------------------|-------------------------------------------------------------------|--------------------|------------------------------------|--------------------|--|
|                                              |                                                                   |                    |                                    |                    |  |
| IPv6 Address:                                | 2001:0DB8:0000:0000:0000:0000:0001                                |                    |                                    |                    |  |
| IPv6 Prefix Length:                          | 32 (Range: 0-128, Default: 64)                                    |                    |                                    |                    |  |
| Server Settings(DH)                          | CPv6)                                                             |                    |                                    |                    |  |
| DHCP Status:                                 | Enable                                                            |                    |                                    |                    |  |
| Domain Name:                                 | ExampleDo                                                         | mainName.com       |                                    |                    |  |
| Server Preference:                           | 250 (Range: 0-255, Default: 255)                                  |                    |                                    |                    |  |
| DNS Server:                                  | Use DNS as Below 👻                                                |                    |                                    |                    |  |
| Static DNS 1 :                               | 2001:0DB8:0000:0000:0000:0000:0002                                |                    |                                    |                    |  |
| Static DNS 2 :                               | 2001:0DB8:0000:0000:0000:0000:0003                                |                    |                                    |                    |  |
| Client Lease Time:                           | ne: 120 minutes ( 0 means one day ) (Range: 0 - 9999, Default: 0) |                    |                                    |                    |  |
| You must save before you can edit or delete. |                                                                   |                    |                                    |                    |  |
| IPv6 Address Pool                            | Table                                                             |                    |                                    |                    |  |
| Start Address                                |                                                                   |                    | End Address                        | IPv6 Prefix Length |  |
| 2001:0DB8:0000:0000:0000:0000:00004          |                                                                   | 000:0000:0000:0004 | 2001:0DB8:0000:0000:0000:0000:FFFF | 32                 |  |
| 2001:0DB8::0001:0000                         |                                                                   |                    | 2001:0DB8::FFFF:FFFF               | 32                 |  |
| Add Row Edit Delete                          |                                                                   |                    |                                    |                    |  |
|                                              |                                                                   |                    |                                    |                    |  |
| Save Cancel                                  |                                                                   |                    |                                    |                    |  |
|                                              |                                                                   |                    |                                    |                    |  |

步驟12.在Start Address欄位中,輸入IPv6地址池的第一個值。

步驟13.在End Address欄位中,輸入IPv6地址池的最後一個值。

步驟14.在IPv6 Prefix Length欄位中,輸入池的字首長度。

步驟15.按一下「Save」。